WMZ-G1

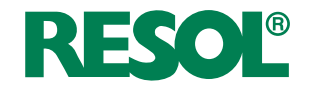

# Wärmemengenzähler

Handbuch für den Fachhandwerker

Montage Anschluss Bedienung

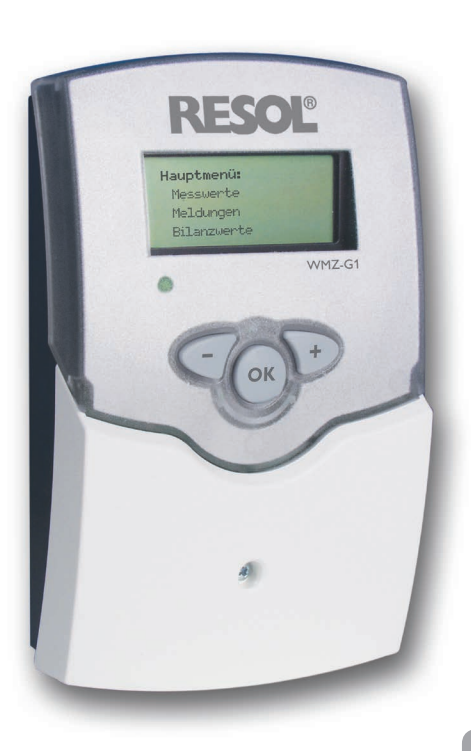

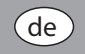

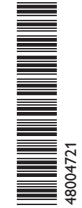

Vielen Dank für den Kauf dieses RESOL-Gerätes. Bitte lesen Sie diese Anleitung sorgfältig durch, um die Leistungsfähigkeit dieses Gerätes optimal nutzen zu können. Bitte bewahren Sie diese Anleitung sorgfältig auf.

Handbuch www.resol.de

#### Sicherheitshinweise

Bitte beachten Sie diese Sicherheitshinweise genau, um Gefahren und Schäden für Menschen und Sachwerte auszuschließen.

#### Vorschriften

Beachten Sie bei Arbeiten die jeweiligen, gültigen Normen, Vorschriften und Richtlinien!

#### Angaben zum Gerät

#### Bestimmungsgemäße Verwendung

Der WMZ-G1 ist zur Messung und Anzeige von Anlagendaten mittels Grundfos Direct Sensors™ unter Berücksichtigung der in dieser Anleitung angegebenen technischen Daten bestimmt.

Die bestimmungswidrige Verwendung führt zum Ausschluss jeglicher Haftungsansprüche.

### **CE-Konformitätserklärung**

Das Produkt entspricht den relevanten Richtlinien und ist daher mit Cer-Kennzeichnung versehen. Die Konformitätserklärung kann beim Hersteller angefordert werden.

### Hinweis

Starke elektromagnetische Felder können die Funktion des Reglers beeinträchtigen.

 Sicherstellen, dass Regler und Anlage keinen starken elektromagnetischen Strahlungsquellen ausgesetzt sind.

Irrtum und technische Änderungen vorbehalten.

### Zielgruppe

Diese Anleitung richtet sich ausschließlich an autorisierte Fachkräfte. Elektroarbeiten dürfen nur von Elektrofachkräften durchgeführt werden. Die erstmalige Inbetriebnahme hat durch den Ersteller der Anlage oder einen von ihm benannten Fachkundigen zu erfolgen.

### Symbolerklärung

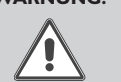

**WARNUNG!** Warnhinweise sind mit einem Warndreieck gekennzeichnet!

→ Es wird angegeben, wie die Gefahr vermieden werden kann!

Signalwörter kennzeichnen die Schwere der Gefahr, die auftritt, wenn sie nicht vermieden wird.

- WARNUNG bedeutet, dass Personenschäden, unter Umständen auch lebensgefährliche Verletzungen auftreten können
- ACHTUNG bedeutet, dass Sachschäden auftreten können

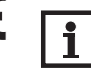

#### Hinweis

Hinweise sind mit einem Informationssymbol gekennzeichnet.

➔ Textabschnitte, die mit einem Pfeil gekennzeichnet sind, fordern zu einer Handlung auf.

### Entsorgung

- · Verpackungsmaterial des Gerätes umweltgerecht entsorgen.
- Altgeräte müssen durch eine autorisierte Stelle umweltgerecht entsorgt werden. Auf Wunsch nehmen wir Ihre bei uns gekauften Altgeräte zurück und garantieren für eine umweltgerechte Entsorgung.

#### Wärmemengenzähler WMZ-G1

Der WMZ-G1 ist eine Mess- und Anzeigeeinheit für thermische Solar- und konventionelle Heizungsanlagen. Es können bis zu zwei Grundfos Direct Sensors™ angeschlossen werden, die neben der Temperatur auch jeweils eine weitere Größe – abhängig vom Typ Volumenstrom, relativer Druck oder Differenzdruck – messen. Eine Wärmemengenzählung ist möglich, wenn zwei Grundfos Direct Sensors™ angeschlossen sind und mindestens einer der beiden vom Typ VFS ist. Der WMZ-G1 überwacht auch die Betriebszustände der Anlage und zeigt Abweichungen an.

### Inhalt

| 1   | Installation                | 5    |
|-----|-----------------------------|------|
| 1.1 | Montage                     | 5    |
| 1.2 | Elektrischer Anschluss      | 5    |
| 1.3 | Datenkommunikation / Bus    | 6    |
| 2   | Bedienung und Funktion      | 7    |
| 2.1 | Tasten                      | 7    |
| 2.2 | Menüstruktur                | 7    |
| 2.3 | Inbetriebnahme              | 7    |
| 2.4 | Betriebskontrolllampe       | 8    |
| 3   | Messwerte                   | 8    |
| 4   | Bilanzwerte                 | 8    |
| 5   | Einstellwerte               | 9    |
| 6   | Berichte                    | . 13 |
| 7   | Beispiele für den Anschluss | . 14 |
| 8   | VBus <sup>®</sup> -Platine  | . 15 |

### Übersicht

de

- Messung und Anzeige von: Vorlauftemperatur Rücklauftemperatur Leistung Wärmemenge Volumenstrom Druck Differenzdruck Systemfehlern
- Speziell für Grundfos Direct Sensors<sup>™</sup> VFS, RPS und DPS
- Einfacher Anschluss
- Dot-Matrix-Display
- Funktionskontrolle
- Konfigurierbare Kontrollparameter

### Technische Daten

Gehäuse: Kunststoff, PC-ABS und PMMA Schutzart: IP 20/DIN EN 60529 Umgebungstemperatur: 0...40 °C Anzeige: Grafik-Display sowie eine 2-farbige LED Versorgung: 220...240 V~ Leistungsaufnahme: ca. 2 VA Messbereich: -30... +150 °C Eingänge: 2 Grundfos Direct Sensors™VFS, RPS oder DPS Schnittstelle: RESOL VBus<sup>®</sup>

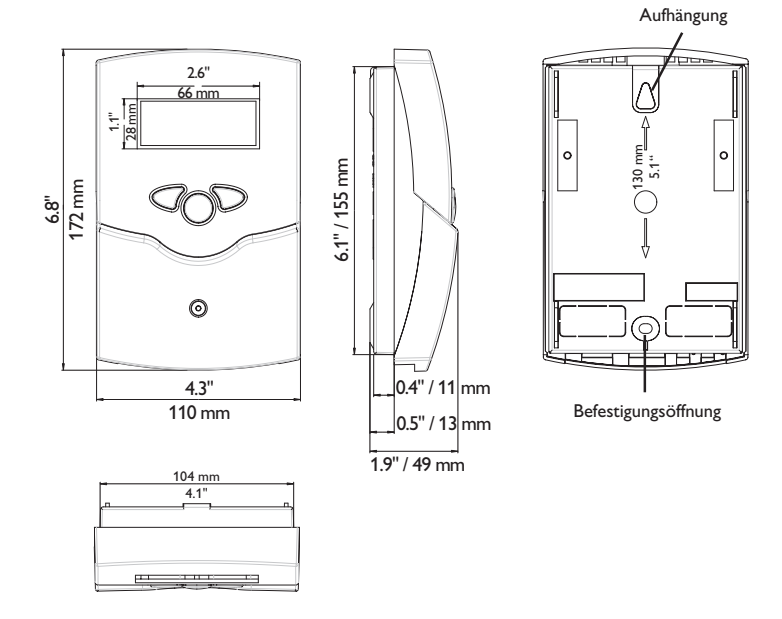

### Installation

### 1.1 Montage

### WARNUNG! Elektrischer Schlag!

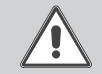

 Bei geöffnetem Gehäuse liegen stromführende Bauteile frei!
 → Vor jedem Öffnen des Gehäuses das Gerät allpolig von der Netzspannung trennen!

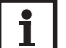

#### Hinweis

Starke elektromagnetische Felder können die Funktion des Gerätes beeinträchtigen.

 Sicherstellen, dass Gerät und System keinen starken elektromagnetischen Strahlungsquellen ausgesetzt sind.

Das Gerät ausschließlich in trockenen Innenräumen montieren.

Das Gerät muss über eine zusätzliche Einrichtung mit einer Trennstrecke von mindestens 3 mm allpolig bzw. mit einer Trennvorrichtung (Sicherung) nach den geltenden Installationsregeln vom Netz getrennt werden können.

Bei der Installation der Netzanschlussleitung und der Sensorleitungen auf getrennte Verlegung achten.

Um das Gerät an der Wand zu montieren, folgende Schritte durchführen:

- Kreuzschlitzschraube in der Blende herausdrehen und Blende nach oben vom Gehäuse abziehen.
- Aufhängungspunkt auf dem Untergrund markieren und beiliegenden Dübel mit zugehöriger Schraube vormontieren.
- ➔ Gehäuse am Aufhängungspunkt einhängen, unteren Befestigungspunkt auf dem Untergrund markieren (Lochabstand 130 mm).
- → Unteren Dübel setzen.
- → Gehäuse oben einhängen und mit unterer Befestigungsschraube fixieren.
- Elektrische Anschlüsse gemäß Klemmenbelegung vornehmen (siehe Kapitel 1.2).
- → Blende auf das Gehäuse aufsetzen.
- → Gehäuse mit der Befestigungsschraube verschließen.

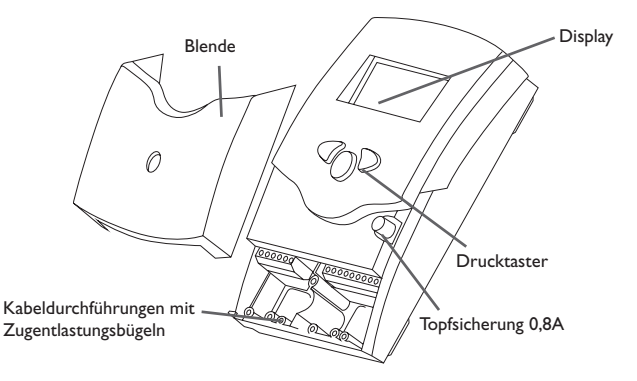

### 1.2 Elektrischer Anschluss

### WARNUNG! Elektrischer Schlag!

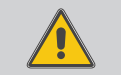

- Bei geöffnetem Gehäuse liegen stromführende Bauteile frei! → Vor jedem Öffnen des Gehäuses das Gerät allpolig
- von der Netzspannung trennen!

### ACHTUNG! Elektrostatische Entladung!

Elektrostatische Entladung kann zur Schädigung elektronischer Bauteile führen!

Yor dem Berühren des Geräteinneren für eine statische Entladung sorgen!

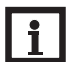

#### Hinweis

Der Anschluss des Gerätes an die Netzspannung ist immer der letzte Arbeitsschritt!

### Hinweis

Das Gerät muss jederzeit vom Netz getrennt werden können.

- → Den Netzstecker so anbringen, dass er jederzeit zugänglich ist.
- → Ist dies nicht möglich, einen jederzeit zugänglichen Schalter installieren.

Das Gerät nicht in Betrieb nehmen, wenn sichtbare Beschädigungen bestehen!

Die Stromversorgung des WMZ-G1 muss über einen externen Netzschalter erfolgen (letzter Arbeitsschritt!) und die Versorgungsspannung muss 220...240 V~ (50...60 Hz) betragen. Flexible Leitungen sind mit den beiliegenden Zugentlastungsbügeln und den zugehörigen Schrauben am Gehäuse zu fixieren.

Der WMZ-G1 ist mit 1 Relais ausgestattet, an das ein **Verbraucher** angeschlossen werden kann:

Relais 1

- R1 = Leiter R1
- N = Neutralleiter N
- 12, 13, 14 = Erdungsklemmen 🛨

Die Sensoren (S1, S2) werden an die folgenden Klemmen angeschlossen:

Der Netzanschluss wird an den Netzklemmen vorgenommen (siehe Abbildung):

- N = Neutralleiter N
  - = Leiter L

12, 13, 14 = Erdungsklemmen ±

### Hinweis

Um einen störungsfreien Betrieb zu ermöglichen, muss das Gerät geerdet sein.

➔ Das Gerät fachgerecht erden.

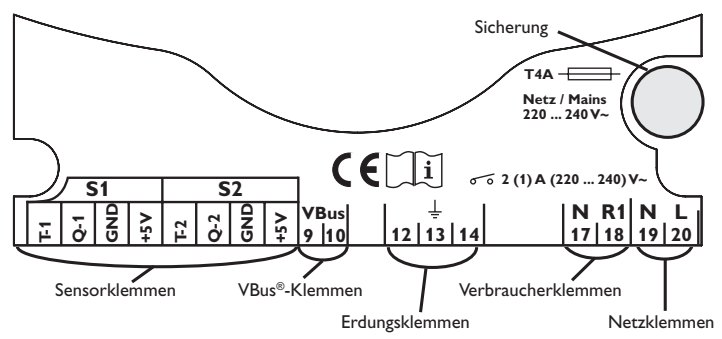

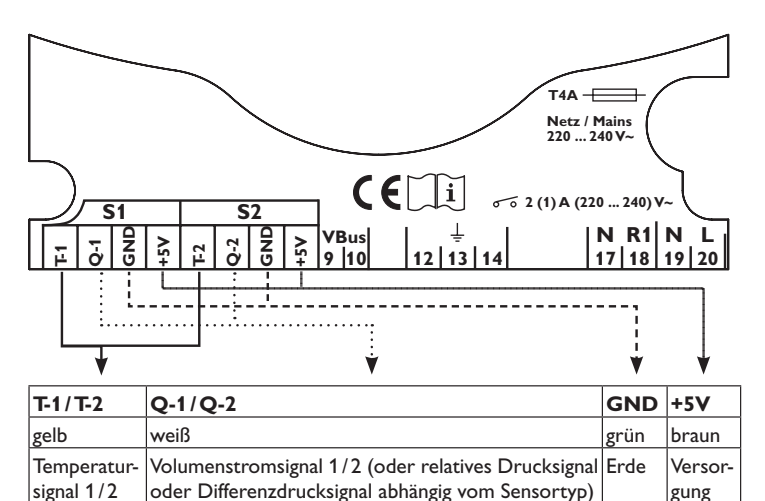

#### 1.3 Datenkommunikation/Bus

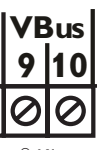

VBus®-Klemmen

Das Gerät verfügt über den **VBus**<sup>®</sup> zur Datenkommunikation und übernimmt teilweise auch die Energieversorgung von externen Modulen. Der Anschluss erfolgt mit beliebiger Polung an den mit **VBus** gekennzeichneten Klemmen.

Über diesen Datenbus können ein oder mehrere  $\textbf{VBus}^{\circledast}\text{-}Module angeschlossen werden.}$ 

### 2 Bedienung und Funktion

#### 2.1 Tasten

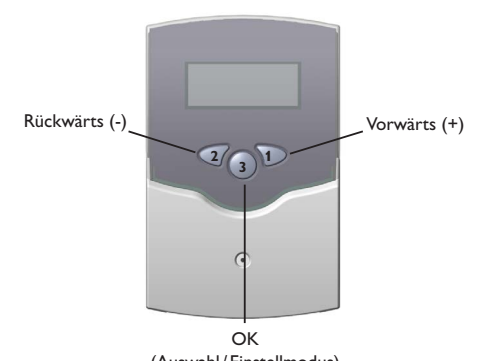

(Auswahl/Einstellmodus)

Der WMZ-G1 wird über die drei Tasten unter dem Display bedient.

Taste 1 dient dem Vorwärts-Scrollen im Menü oder dem Erhöhen von Einstellwerten.

Taste 2 dient dem Rückwärts-Scrollen im Menü oder dem Absenken von Einstellwerten.

Taste 3 dient der Anwahl von Menüzeilen und der Bestätigung von Eingaben.

- ➔ Gewünschtes Untermenü mit den Tasten 1 und 2 auswählen.
- → Um in das Untermenü zu gelangen, Taste 3 kurz drücken.
- ➔ Das gewählte Untermenü wird nun auf dem Display angezeigt. Um auf die nächsthöhere Menüebene zurückzukehren, Taste 2 drücken.
- → Tasten 1, 2 und 3 drücken, bis die gewünschte Menüzeile erreicht ist.
- Um in der gewählten Menüzeile Werte anzupassen, Taste 3 kurz drücken Wert ändern erscheint im Display – und den Wert mit den Tasten 1 und 2 einstellen.
- → Um den Wert zu bestätigen, Taste 3 kurz drücken.
- Die darauf folgende Sicherheitsabfrage "Speichern?" bitte durch die Auswahl Ja oder Nein (Taste 1 und 2) beantworten und mit Taste 3 bestätigen.

Um eine Funktion zu aktivieren oder zu deaktivieren, **Ja** oder **Nein** auswählen.

#### Hinweis

Wenn Taste 3 für zwei Sekunden gedrückt gehalten wird, springt die Anzeige in das Hauptmenü.

### 2.2 Menüstruktur

- Hauptmenü 1. Messwerte 2. Berichte 3. Bilanzwerte
- 4. Einstellwerte

Das Display zeigt einen vierzeiligen Ausschnitt des ausgewählten Menüs.

In der ersten Zeile jedes Untermenüs findet sich die Auswahl **zurück** (außer im Menü **Messwerte**). Durch Auswählen dieser Zeile kehrt die Anzeige zur nächsthöheren Displayebene zurück.

Nach kurzer Betriebszeit schaltet das Display zurück in das Menü **Messwerte**, das während des Normalbetriebs angezeigt wird.

2.3 Inbetriebnahme

| EINSTELLWERTE |            |
|---------------|------------|
| SPRACHE       | DEUTSCH    |
| DRTUM         | 01.01.2009 |
| UHRZEIT       | 00:00      |

→ Die Stromversorgung des Gerätes herstellen

Im Menü **Einstellwerte** zunächst die unten aufgeführten Einstellungen vornehmen. Für ausführliche Informationen zu den Einstellwerten siehe Kap. 5.

### Sprache:

➔ Die gewünschte Menüsprache einstellen

Auswahl: Deutsch, Englisch (**English**), Spanisch (**Castellano**), Französisch (**Français**), Italienisch (**Italiano**)

Werkseinstellung: Deutsch.

#### Datum:

 Das aktuelle Datum einstellen. Zuerst das Jahr, dann den Monat und anschlie-Bend den Tag einstellen.

### Uhrzeit:

 Die aktuelle Uhrzeit einstellen. Zuerst die Stunden, dann die Minuten einstellen.

### 2.4

de

### **Betriebskontrolllampe**

Der WMZ-G1 ist mit einer rot/grünen Betriebskontrolllampe ausgestattet. Die folgenden Betriebszustände können visualisiert werden:

- dauerhaft grün: Normalbetrieb
- grün blinkend: Messwert außerhalb des Alarmbereichs
- rot blinkend. Sensordefekt
- erloschen: keine Spannungsversorgung

#### Messwerte 3

| 51:          | 52:            |
|--------------|----------------|
| Т1: 74,8 ° С | T2: 23,9 ° C   |
| p1: 0,14 BAR | Q2: 5,55 L/MIN |
| P: 9 W       | W: 19944 WK    |

Im Untermenü Messwerte werden verschiedene Messwerte angezeigt (abhängig vom Sensortyp):

- T1 (Temperatur in °C oder °F) Sensor 1:
  - p1 (Druck in bar)

O1 (Volumenstrom in I/min, m<sup>3</sup>/h oder gallon/h)P: (in W) – Werte über 999.999 W können nicht verarbeitet werden. In diesem Fall werden weiterhin 999.999 W angezeigt und über den VBus® übertragen.

- T2 (Temperatur in °C oder °F) Sensor 2:
  - p2 (Druck in bar)
  - Q2 (Volumenstrom in l/min, m<sup>3</sup>/h oder gallon/h)
  - W: (in Wh, kWh, MWh, kl, Ml oder Gl.)

Wenn die Vorlauftemperatur niedriger als die Rücklauftemperatur ist, findet keine Wärmemengenzählung statt. Die Leistung wird mit 0 angezeigt.

Hinweis

Leistung und Wärmemenge werden nur angezeigt, wenn mind. ein

VFS angeschlossen ist und die Option Wärmemengenzähler im Untermenü Einstellwerte zuvor auf Ja gestellt wurde.

### Hinweis

S1 misst die Vorlauf-, S2 die Rücklauftemperatur.

### **Bilanzwerte**

### Hinweis

Die angezeigten Bilanzwerte sind abhängig vom ausgewählten Sensortyp.

In diesem Untermenü werden die Bilanzwerte für Sensor 1. Sensor 2 und andere angezeigt. Ist Wärmemengenz. im Untermenü Einstellwerte mit der Einstellung la aktiviert worden, werden auch für diesen Punkt die Bilanzwerte angezeigt. Die Bilanzwerte beziehen sich auf den Nutzungszeitraum des WMZ-G1. Werden diese Werte auf null zurückgesetzt, beginnt eine neue Betriebsperiode.

### Anzeige der Bilanzwerte Sensor 1/Sensor 2:

| SENSOR 2    |
|-------------|
| TEMPERATUR: |
| MIN 0,0 ° C |
| MRX 23,9 °C |
| 5           |

• TEMPERATUR:

Minimaltemperatur an Sensor 1/2 in °C oder °F MIN:

MRX. Maximaltemperatur an Sensor 1/2 in °C oder °F

### DRUCK.

| MIN | 0,14 BAR |
|-----|----------|
| MRX | 0,14 BAR |

• DRUCK:

Minimaldruck an Sensor 1/2 in bar MIN:

Maximaldruck an Sensor 1/2 in bar MRX:

# DIFF-DRUCK:

| MIN | 0,14 BAR |
|-----|----------|
| MRX | 0,14 BRR |

• DIFE-DRUCK:

MIN: Minimaler Differenzdruck an Sensor 1/2 in bar

MRX: Maximaler Differenzdruck an Sensor 1/2 in bar

8

## VOLUMENSTROM:

| MIN 5,55   | L/MII |
|------------|-------|
| MRX 6,11   | L/MII |
| RKK 4322,1 | L     |
|            |       |

### • VOLUMENSTROM

fillit: Minimaler Volumenstrom an Sensor 1/2 in I/min, m<sup>3</sup>/h oder gallon/h

INAX: Maximaler Volumenstrom an Sensor 1/2 in I/min, m<sup>3</sup>/h oder gallon/h

RKK: Gesamtvolumen seit Inbetriebnahme/letztem Reset in I, m³ oder gallon

BILANZWERTE UÄRMEMENGENZ UÄRMEMENGE 62554 UH

### Anzeige der Bilanzwerte Wärmemengenz.

• LÄRMEMENGE:

Wärmemenge in Wh, kWh, MWh, kJ, MJ oder GJ.

### BILRNZWERTE

RINDERE BETRIEBSTRGE

0

Anzeige der Bilanzwerte Andere • BETRIEBSTRGE:

Anzahl der Betriebstage

### 5 Einstellwerte

In diesem Menü können die Parameter und Werte für Sensor 1 und Sensor 2, Wärmemengenzählung und Busmodus ausgewählt und eingestellt werden. Darüber hinaus müssen hier Datum und Uhrzeit eingestellt werden, siehe 2.3. Jeder Sensor hat zwei Signale. Das erste Signal jedes Sensors bezieht sich auf die Temperatur. Das zweite Signal hängt vom gewählten Sensortyp ab:Volumenstrom bei VFS, relativer Druck bei RPS oder Differenzdruck bei DPS.

### Sensor 1 und 2

Parameter und Werte für den angewählten Sensor auswählen und einstellen:

| SENSOR 1     |           |
|--------------|-----------|
| RUTO-DETECT  |           |
| TYP          | RP5       |
| JERTEBEREICH | 0-0,6 BRR |

### • RUTO-DETECT...

→ Automatische Sensoridentifikation starten.

Wird **Auto-detect...** ausgewählt, wird der Sensor automatisch identifiziert: Typ und Messbereich werden an den WMZ-G1 übermittelt. Falls keine automatische Identifizierung möglich ist, können Sensortyp und Wertebereich manuell eingestellt werden:

• *TYP*:

→ Sensortyp aus folgender Auswahl auswählen:

- Aus: Kein Sensortyp ausgewählt
- VFS: Volumenstromsensor
- RPS: Relativer Drucksensor
- DPS: Differenzdrucksensor

• WERTEBEREICH:

➔ Sensor-Wertebereich auswählen.

Der Wertebereich hängt vom zuvor ausgewählten Sensortyp ab.

### **VFS-Wertebereich:**

Handeinst.: Min: 1-19,99 I/min, Max: 1,01-600,00 I/min

RPS-Wertebereich: Handeinst.: Min: 0,00-39,99 bar; Max: 0,01-40,00 bar

DPS-Wertebereich: Handeinst.: Min: 0,00-15,99 bar, Max: 0,00-16,00 bar

#### Signal 1 de

### Te

| emperaturparameter | einstellen | (Signal | 1): |
|--------------------|------------|---------|-----|
|--------------------|------------|---------|-----|

| EINSTELLWERTE: |         |  |
|----------------|---------|--|
| TEMPERATUR     |         |  |
| EINHEIT        | °C      |  |
| RBGLEICH       | 0,0 ° C |  |

EINHEIT:

→ Einheit für die Temperaturanzeige auswählen. Es kann zwischen °C und °F ausgewählt werden. • 886I EICH-

Ein Sensorabgleich kann eingestellt werden. Einstellbereich: -99.9 ... +99.9 °C oder °F

| MIN ALARM | JR       |
|-----------|----------|
| ПIN       | 0,0 ° C  |
| MRX ALARM | JR       |
| MRX       | 100,0 °C |

#### • MIN ALARM:

Wird die Minimaltemperatur erreicht, schaltet das Relais,  $\bigwedge$  erscheint im Display, die Betriebskontrolllampe blinkt grün und eine Meldung erscheint im Untermenü Berichte.

Wird die Funktion aktiviert, muss der Minimalwert für den Alarm eingestellt werden.

Einstellbereich: -888.8 ... +999.9 °C oder °F.

MAX ALARM:

Wird die Maximaltemperatur erreicht, schaltet das Relais, A erscheint im Display, die Betriebskontrolllampe blinkt grün und eine Meldung erscheint im Untermenü Berichte.

Wird die Funktion aktiviert, muss der Maximalwert für den Alarm eingestellt werden.

Einstellbereich: -888,8 ... +999,9 °C oder °F.

### Hinweis

Die Parameter und Einstellungen müssen auch für Sensor 2 ausgewählt und eingestellt werden. Für die Einstellungen den für Sensor 1 beschriebenen Schritten folgen!

### Signal 2

Parameter und Werte für das zweite Sensorsignal einstellen. Das zweite Sensorsignal hängt vom jeweiligen Sensortyp ab. Daher hängen auch die folgenden Parameter und Einstellwerte vom Sensortyp ab (Volumenstrom bei VFS, Druck bei RPS, Differenzdruck bei DPS)

Volumenstromparameter einstellen (Signal 2) falls ein VFS verwendet wird:

| RTE: |                    |
|------|--------------------|
| ROM  |                    |
|      | L/MII              |
| 0,0  | L/MII              |
|      | RTE:<br>ROM<br>0,0 |

FINHEIT.

→ Einheit für die Anzeige des Volumenstroms auswählen.

Es kann zwischen I/min, m3/h und gallon/h ausgewählt werden.

BRGLEICH-

Ein Abgleich kann durchgeführt werden. Der Einstellbereich hängt von der zuvor ausgewählten Einheit ab.

| MIN ALARM | JR          |
|-----------|-------------|
| ПIN       | 0,0 L/MIN   |
| MRX ALARM | JR          |
| MRX       | 100,0 L/MIN |

MIN ALARM-

Wird der Minimalvolumenstrom erreicht, schaltet das Relais, 🛆 erscheint im Display, die Betriebskontrolllampe blinkt grün und eine Meldung erscheint im Untermenü Berichte.

Wird die Funktion aktiviert, muss der Minimalwert für den Alarm eingestellt werden. Der Einstellbereich hängt von der zuvor ausgewählten Einheit ab.

MAX ALARM.

Wird der Maximalvolumenstrom erreicht, schaltet das Relais,  $\bigwedge$  erscheint im Display, die Betriebskontrolllampe blinkt grün und eine Meldung erscheint im Untermenü Berichte.

Wird die Funktion aktiviert, muss der Maximalwert für den Alarm eingestellt werden. Der Einstellbereich hängt von der zuvor ausgewählten Einheit ab.

Parameter für den relativen Druck einstellen (Signal 2) falls ein RPS verwendet wird:

### EINSTELLWERTE:

### DRUCK

| <b>ABGLEICH</b> | 0,00 BRR |
|-----------------|----------|
| MIN ALARM       | ND       |

### • RBGLEICH:

Ein Abgleich kann durchgeführt werden. Einstellbereich: 0... 99,99 bar

| MIN ALARM  | JR       |
|------------|----------|
| <b>MIN</b> | 0,0 BRR  |
| MRX ALARM  | JR       |
| MRX        | 12,0 BRR |

• MIN ALARM:

Wird der minimale relative Druck erreicht, schaltet das Relais,  $\triangle$  erscheint im Display, die Betriebskontrolllampe blinkt grün und eine Meldung erscheint im Untermenü **Berichte**.

Wird die Funktion aktiviert, muss der Minimalwert für den Alarm eingestellt werden.

Einstellbereich: 0 ... 99,99 bar

• MAX ALARM:

Wird der maximale relative Druck erreicht, schaltet das Relais,  $\triangle$  erscheint im Display, die Betriebskontrolllampe blinkt grün und eine Meldung erscheint im Untermenü **Berichte**.

Wird die Funktion aktiviert, muss der Maximalwert für den Alarm eingestellt werden.

Einstellbereich: 0 ... 99,99 bar

Parameter für den Differenzdruck einstellen (Signal 2) falls ein DPS verwendet wird:

| EINSTELLWERTE: |      | MIN ALARM | JR       |
|----------------|------|-----------|----------|
| DIFFDRUCK      |      | ศแท       | 0,0 BAR  |
| MIN ALARM      | NEIN | MRX ALARM | JR       |
| MAX ALARM      | NEIN | MRX       | 12,0 BRR |
|                |      |           |          |

• MIN ALARM:

Wird der minimale Differenzdruck erreicht, schaltet das Relais, A erscheint im Display, die Betriebskontrolllampe blinkt grün und eine Meldung erscheint im Untermenü **Berichte**.

Wird die Funktion aktiviert, muss der Minimalwert für den Alarm eingestellt werden.

Einstellbereich: 0 ... 99,99 bar

• MRX ALARM:

Wird der maximale Differenzdruck erreicht, schaltet das Relais,  $\triangle$  erscheint im Display, die Betriebskontrolllampe blinkt grün und eine Meldung erscheint im Untermenü **Berichte**.

Wird die Funktion aktiviert, muss der Maximalwert für den Alarm eingestellt werden.

Einstellbereich: 0 ... 99,99 bar

### Wärmemengenzählung

Die Wärmemengenzählung erfolgt mit Hilfe der Differenz zwischen Vorlauf- und Rücklauftemperatur und dem ermittelten Volumenstrom. Wenn die Funktion aktiviert ist (Werkseinstellung), folgende Einstellungen vornehmen:

Einstellungen für die Wärmemengenzählung vornehmen.

| EINSTELLWERTE: |        |
|----------------|--------|
| UÄRMEMENGENZ.  | JR     |
| EINHEIT        | ШH     |
| ТУР            | WRSSER |

• LÄRMEMENGENZ:

→ Wärmemengenzählung aktivieren oder deaktivieren.

Auswahl: Ja, Nein

| L | EINSTELLWERTE: |          |
|---|----------------|----------|
|   | EINHEIT        | Ш        |
|   | ТУР            | PROPYLEI |
|   | FROSTSCHUTZ    | 38%      |
|   | FRUSISLRUIZ    | 385      |

• EINHEIT:

➔ Einheit für die Anzeige der Wärmemenge auswählen. Auswahl:Wh, kJ

• TYP:

→ Typ des verwendeten Wärmeträgers einstellen. Auswahl:Wasser, Propylen, Ethylen und Tyfocor <sup>®</sup>LS

• FROSTSCHUTZ:

➔ Frostschutzgehalt des verwendeten Wärmeträgers einstellen. Dieser Einstellkanal ist nur sichtbar, wenn der Frostschutztyp Propylen oder Ethylen ausgewählt wurde. Einstellbereich: 20...70%.

### VBus<sup>®</sup>-Einstellungen

Einstellungen für den VBus® vornehmen.

| EINSTELLWERTE: |       |
|----------------|-------|
| VBUS           |       |
| UNTERADRESSE   | 0     |
| BUSMODUS       | RKTIV |

- UNTERADRESSE:
  - → Unteradresse für einen WMZ-G1 einstellen.

Es kann eine individuelle Moduladresse für einen WMZ-G1 eingestellt werden. Damit ist es möglich mehrere Wärmemengenzähler mit dann jeweils eigener Adresse in einem System zu betreiben. Werden mehrere WMZ-G1 an einen PC oder Datenlogger angeschlossen (bis max. 16), so müssen die Wärmemengenzähler in numerischer Reihenfolge, beginnend mit 0, durchnummeriert werden. Die Reihenfolge am VBus<sup>®</sup>-Anschluss ist beliebig. Einstellbereich: 0...15. • BUSMODUS:

➔ Busmodus einstellen.

Werkseinstellung nicht verändern, wenn der WMZ-G1 an einen RESOL-Regler mit VBus®-Ausgang angeschlossen wird (Busmodus **passiv**).

Busmodus **aktiv** einstellen, wenn der WMZ-G1 nicht an einen Regler angeschlossen wird und die Daten auf einem PC oder Datenlogger aufgezeichnet werden.

Busmodus **kaskadiert** einstellen, wenn mehrere WMZ-G1 an einen PC oder Datenlogger angeschlossen werden. Die WMZ-G1-Module werden linear durchnummeriert, beginnend mit 0.

Einstellbereich: aktiv, passiv, kaskadiert.

Bei der Auswahl Unteradresse **0** und Busmodus **kaskadiert** Einstellungen für den Busmaster vornehmen:

| EINSTELLWERTE: |            |
|----------------|------------|
| JNTERADRESSE   | 0          |
| BUSMODUS       | KRSKRDIERT |
| BUSMASTER      | JR         |

• BUSMRSTER:

Busmaster einstellen.

Busmaster **Nein** einstellen, wenn mehrere WMZ-G1 kaskadiert mit einem Regler verwendet werden.

Busmaster  ${\bf Ja}$  einstellen, wenn mehrere WMZ-G1 kaskadiert ohne Regler verwendet werden.

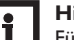

### Hinweis

Für detaillierte Anschlussbeispiele siehe auch Kap. 7 auf Seite 14.

### 6 Berichte

BERICHTE: ZURÜCK RLLES IN ORDNUNG VERSION

Im Untermenü **Berichte** werden verschiedene Meldungen angezeigt. Im Normalbetrieb werden die links aufgeführten Meldungen angezeigt.

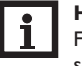

Hinweis

Fehler meldungen hängen vom Fehler und dem zuvor ausgewählten Sensortyp ab!

### Sensor 1

BERICHTE: SENSOR 1 ISIGNAL 1 FEHLER

Signalfehler an Sensor 1, Signal 1 (Temperatur).

BERICHTE: SENSOR 1 ISIGNAL 2 FEHLER

Signalfehler an Sensor 1, Signal 2 (dabei kann es sich abhängig vom Sensortyp um Volumenstrom, relativen Druck oder Differenzdruck handeln).

BERICHTE: SENSOR 1 IMRX TEMP. ALARM

Die eingestellte Maximaltemperatur an Sensor 1 wurde überschritten!

BERICHTE: SENSOR 1 IMIN TEMP. ALARM

Die eingestellte Minimaltemperatur an Sensor 1 wurde unterschritten!

BERICHTE: SENSOR 1 IMRX V ALARM

Der eingestellte Maximalvolumenstrom an Sensor 1 wurde überschritten!

BERICHTE: SENSOR 1 IMIN V RLARM

Der eingestellte Minimalvolumenstrom an Sensor 1 wurde unterschritten!

BERICHTE: SENSOR 1 IMRX DRUCK ALARM

Der eingestellte maximale relative Druck an Sensor 1 wurde überschritten!

BERICHTE: SENSOR 1 IMIN DRUCK ALARM

Der eingestellte minimale relative Druck an Sensor 1 wurde unterschritten!

### BERICHTE: SENSOR 1 IMRXDIFF-DALARM

de

Der eingestellte maximale Differenzdruck an Sensor 1 wurde überschritten! Diese Fehlermeldungen könne auch für Sensor 2 auftreten.

### 7 Beispiele für den Anschluss

### WMZ-G1 im Einzelbetrieb

• WMZ-G1: Masterplatine Unteradresse: **0** Busmodus: **aktiv** 

### WMZ-G1 mit Regler

- Regler:
- WMZ-G1-Modul anmelden
- WMZ-G1: Slaveplatine Unteradresse: **0** Busmodus: **passiv**

## odul anmelden : **0** Issiv

908

### Kaskade ohne Regler

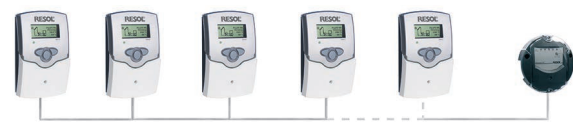

Masterplatine

- WMZ-G1 0:
- Unteradresse: **0** Busmodus: **kaskadiert** Busmaster: **Ja**
- WMZ-G1 1... 15: Slaveplatine Unteradresse: 1... 15\* Busmodus: kaskadiert

Die Reihenfolge des elektrischen Anschlusses am VBus® ist beliebig.

### Kaskade mit Regler

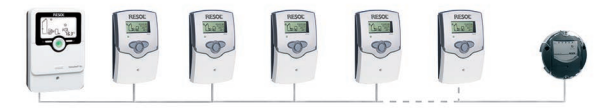

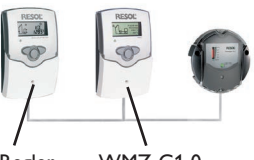

### Regler WMZ-G1 0

•

- Regler: Es müssen keine Einstellungen vorgenommen werden
  (WMZ-G1-Modul darf nicht angemeldet werden!)
  - WMZ-G1 0: Slaveplatine Unteradresse 0 Busmodus: kaskadiert.
- Busmaster: **Nein** WMZ-G1 1 ... 15: Slaveplatine
  - MZ-G1 1 ... 15: Slaveplatine Unteradresse: 1 ... 15\* Busmodus: **kaskadiert**

Die Reihenfolge des elektrischen Anschlusses am VBus® ist beliebig.

\* Die maximale Anzahl der kaskadierten WMZ-G1-Module ist 16. Ob diese maximale Anzahl wirklich erreicht wird, hängt von den baulichen Gegebenheiten ab. Störfaktoren können u.a. sein: Entfernungen, spannungsführende Leitungen, etc.

14

### 8 VBus®-Platine

### Austausch der VBus®-Platine

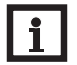

### Hinweis

Bei kaskadiertem Anschluss mehrerer WMZ-G1 an einen Datenlogger oder PC nur die VBus®-Masterplatinen der WMZ-G1 mit der Unteradresse 1 oder höher gegen die VBus®-Slaveplatinen austauschen!

# i

Hinweis

Wird der WMZ-G1 an einen Regler angeschlossen, muss die VBus<sup>®</sup>-Masterplatine gegen die VBus<sup>®</sup>-Slaveplatine ausgetauscht werden!

### WARNUNG! Elektrischer Schlag!

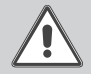

Bei geöffnetem Gehäuse liegen stromführende Bauteile frei!

➔ Vor jedem Öffnen des Gehäuses das Gerät allpolig von der Netzspannung trennen!

### ACHTUNG! Elektrostatische Entladung!

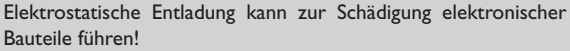

→ Vor dem Berühren des Geräteinneren für eine statische Entladung sorgen!

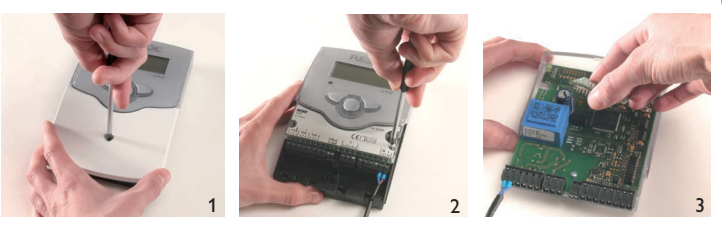

- Kreuzschlitzschraube in der Blende lösen und Blende nach unten vom Gehäuse abziehen.
- Die beiden seitlichen Schrauben aus dem transparenten Gehäuseoberteil entfernen und Oberteil abnehmen.
- → Die auszutauschende Platine vorsichtig rausziehen und entnehmen. Neue Platine entsprechend einsetzen.

Zusammenbau in entsprechend umgekehrter Reihenfolge vornehmen.

# Hinw

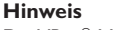

Die VBus<sup>®</sup>-Masterplatine ist rechts oben auf der bestückten Seite mit einem "B" gekennzeichnet, die VBus<sup>®</sup>-Slaveplatine mit einem "J".

Ihr Fachhändler:

#### Wichtiger Hinweis

Die Texte und Zeichnungen dieser Anleitung entstanden mit größtmöglicher Sorgfalt und nach bestem Wissen. Da Fehler nie auszuschließen sind, möchten wir auf folgendes hinweisen:

Grundlage Ihrer Projekte sollten ausschließlich eigene Berechnungen und Planungen an Hand der jeweiligen gültigen Normen und Vorschriften sein. Wir schließen jegliche Gewähr für die Vollständigkeit aller in dieser Anleitung veröffentlichten Zeichnungen und Texte aus, sie haben lediglich Beispielcharakter. Werden darin vermittelte Inhalte benutzt oder angewendet, so geschieht dies ausdrücklich auf das eigene Risiko des jeweiligen Anwenders. Eine Haftung des Herausgebers für unsachgemäße, unvollständige oder falsche Angaben und alle daraus eventuell entstehenden Schäden wird grundsätzlich ausgeschlossen.

### **RESOL-Elektronische Regelungen GmbH**

Heiskampstraße 10 45527 Hattingen/Germany Tel.: +49 (0) 23 24/96 48-0 Fax: +49 (0) 23 24/96 48-755 www.resol.de info@resol.de

#### Anmerkungen

Das Design und die Spezifikationen können ohne Vorankündigung geändert werden. Die Abbildungen können sich geringfügig vom Produktionsmodell unterscheiden.

#### Impressum

Diese Montage- und Bedienungsanleitung einschließlich aller seiner Teile ist urheberrechtlich geschützt. Eine Verwendung außerhalb des Urheberrechts bedarf der Zustimmung der Firma **RESOL-Elektronische Regelungen GmbH**. Dies gilt insbesondere für Vervielfältigungen/Kopien, Übersetzungen, Mikroverfilmungen und die Einspeicherung in elektronischen Systemen.

#### © RESOL-Elektronische Regelungen GmbH